# Anleitung für die Erstinstallation von AVMIT

Die zip-Datei für die Vollversion öffnen Sie im Windows-Explorer durch Anklicken oder Doppelklick. Dann starten Sie die Installation durch Doppelklick auf die Datei setup.exe und folgen den Anweisungen. Auf eventuelle Fragen "Neue Version beibehalten?" antworten Sie mit *ja*.

# Hochrüsten von AVMIT

Laden Sie bitte das Hochrüstpaket (zip-Datei) von <u>www.ematthias.de</u> und entpacken die zip-Datei direkt in das Installationsverzeichnis von AVMIT \*.

Sodann starten Sie die neue Version / Ausgabe durch Doppelklick im WINDOWS-Explorer auf **avmit\_4.1\_x.accde** (x = Ausgabe).

#### <u>Hinweis</u>

Wenn Sie mit Windows Windows 7 oder höher arbeiten, könnten einige Dateien von AVMIT nach dem Herunterladen gesperrt sein.

Deshalb wählen Sie bitte vor dem Entpacken im Windows-Explorer für das Hochrüstpaket

## avmit\_4.1\_x.zip

über die rechte Maustaste *Eigenschaften* aus und klicken auf *Zulassen* (falls dieses Symbol erscvheint).

## \* Entpacken

Das Entpacken verläuft wie folgt:

- Wählen Sie die zip-Datei auf dem Desktop durch Einfachklick aus
- Wählen Sie dann Alle extrahieren über die rechte Maustaste aus
- Wählen Sie dann das Verzeichnis mit der Installation von AVMIT als Zielverzeichnis aus und klicken auf *Extrahieren*

Auf die Fragen nach Wollen Sie diese Datei behalten antworten Sie bitte mit ja.

Softwareentwicklung Matthias Dr. Eckart Matthias Seestr. 80 71229 Leonberg Tel. 07152-929527 info@ematthias.de

14.2.2020